## 瑞典學生簽證申請

從 2024 年開始不用再特別到台國曼谷去辦了,可以線上辦,在瑞典領取即可。

申請瑞典學生簽證時的順序:

- 1. 收到入學許可,著手準備申請
- 2. 詳閱瑞典移民署資訊,準備申請所需資料
- 3. 送出申請,等待通知網路護照掃描
- 4. 靜候核准郵件
- 5. 核可之後寄信給曼谷大使館要求寄送紙本 decision letter
- 6. 前往瑞典,到當地移民署補拍照與生物辨識指紋
- 7. 等待通知領取簽證

瑞典移民署 學生簽證(居留證 Residence Permit)線上申請步驟 瑞典移民署官網: www.migrationsverket.se

1. 點選 Apply for > permit for studies

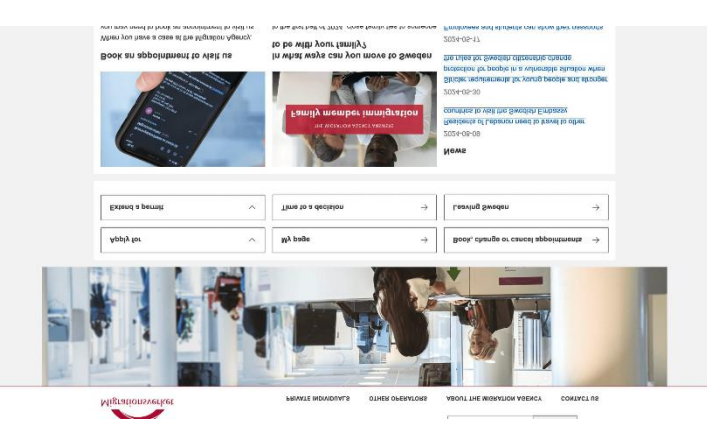

2. 進到網頁之後,點選 studying in sweden > higher education

| ligrationsverket                                       |              | Orienska QLanguage -?Exercises & My page  Type search word  QSearch  Orient oversetows  ABOUT THE MORATION AGENCY  CONTACT US                                                                                                    |
|--------------------------------------------------------|--------------|----------------------------------------------------------------------------------------------------|
| WATE INDIVIDUALS / Studying in Sweden / Highe          | er education |                                                                                                    |
| Protection under the Temporary Protection<br>Directive | $\oplus$     | Studying in higher education                                                                                                    |
| EU/EEA citizens                                        | $( \cdot )$  | If you are to study at a university, university college, higher vocational                                                                                                    |
| Long-term residents                                    | $(\pm)$      | education or folk high school at the post-secondary level in Sweden for a                                                                                                    |
| British citizens                                       | (+)          | permit for higher education. The permit must be issued before you travel to                                                                                                    |
| Moving to someone in Sweden                            | (+)          | Sweden.                                                                                                    |
| Becoming a Swedish citizen                             | ÷            |                                                                                                    |
| Working in Sweden                                      | (+)          | Swedish (svenska)   ⊖ Print   ○! Listen   ·  ·  Share                                                                                                    |
| Visiting Sweden                                        | ÷            | EU/EEA citizens and long-term residents                                                                                                    |
| Protection and asylum in Sweden                        | $( \cdot )$  | If you are an EU/EEA citizen or family member of an EU/EEA citizen, Swiss citizen or                                                                                                    |
| Studying in Sweden                                     | Θ            | are a long-term resident, you cannot apply for a residence permit for studies. Utterent<br>rules apply to you.                                                                                                    |
| Higher education                                       | Θ            | Rules for EU/EEA citizens, Swiss citizens and long-term residents                                                                                                    |
| Residence permit for studies in higher<br>education    | (+)          | Stays of less than three months                                                                                                    |
| Extend residence permit for higher<br>education        |              | If your total period of stay in Sweden is less than three months, you should not apply for<br>a residence permit, but should instead apply for an entry visa. Clitzens of some<br>countries may ask in Sweden for up to three months without a residence permit or visa.                                                                                                    |
| Residence permit for doctoral<br>studies               |              | During this period, it is permitted to study.                                                                                                    |
| Extend a residence permit for<br>doctoral studies      |              | Countries whose citizens require an entry visa for travel to Sweden of                                                                                                    |
|                                                        |              | Towned The two and appropriate rest with the transmission of the two approximation of the two approximation of the two approximation of the two approximation of the two approximation of the two approximation of the two approximation of the two approximation of the two approximation of the two approximation of the two approximations of the two approximations of the two approximations of the two approximations of the two approximations of the two approximations of the two approximations of the two approximations of the two approximations of the two approximations of the two approximations of the two approximations of the two approximations of two approximations of two approxi |

確認須知後,可以滑到下方 apply for e-service,開始申請
 登入完開始進行申請,需一步步填寫資料,第一次申請選擇 first permit

| Migrationsverket                                        | € C→<br>Svenska Log o                                                                                                    |
|---------------------------------------------------------|----------------------------------------------------------------------------------------------------|
| COMPLETED STEPS                                         | RESIDENCE PERMIT FOR STUDIES IN HIGHER EDUCATION                                                                                                    |
| The steps you have completed will be<br>displayed here. | Type of application        Do you want to apply for a first permit for studies in Sweden or do you want to extend an existing permit?        If you already have a residence permit but change the basis for your stay in Sweden, you should choose "First permit". For example, if you have previously been licensed as a researcher, but are now admitted to studies at the undergraduate level or advanced level.        Extension of permit        First permit |
|                                                         | < Previous Next >                                                                                                    |
|                                                         | S Continue at another time                                                                                                    |

- 接下來是填寫各種資料
  這裡要注意的地方是在領取 permit 的時候要選曼谷大使館(但實際上可以 抵達瑞典之後,請移民署的人員協助改成直接在瑞典領取)
- 5. 瑞典居留證 2024 最新身分驗證方式 接下來,就是可以使用新的申請方式:用 Freja app 來進行線上護照掃描 跟拍照確認本人,進行此一動作就不需要再到曼谷多跑一趟(生物指紋可 以到瑞典當地再留存)。

申請核可之後,會收到一個這樣的郵件,裡面會有一個具截止日期的 digital passport check link,請記得要在時限內完成檢查。

方式很簡單,首先下載需要使用到的檢查 App - freja。裡面會讓你掃描 護照正反面(記得在光線充足的地方進行),以及自拍核可本人身份,都完 成之後就算成功進行完申請步驟了!接下來一收到 your case has been settled. 的確認信。

收到確認信後,就可以寫信給曼谷大使館請他們寄紙本申請結果(記得是 要紙本,並在郵件中附上自己在台灣的英譯地址)等待約兩週,就會收到 曼谷大使館寄來的 decision letter。

接下來,等待入境瑞典當地壓指紋跟拍照,不需要再多跑一趟曼谷。簡單來說,拿到這張 decision letter 之後,我們先用免申根簽證旅遊簽的方 式進入瑞典,到當地再去 Sweden Migration Agency 把手續完成。

入境瑞典後預約
 因為平時預約都會顯示 no slot,但其實要在瑞典時間每周一早上10 點去

預約就會有位置。去按指紋的時候記得要帶上 decision letter 和護照。 過幾兩周後較可以領取了,